# Elektronická žákovská knížka

Vážení rodiče,

naše škola začala používat elektronickou žákovskou knížku.

Vstup do webové aplikace žákovské knížky najdete na stránkách školy https://www.zscapkova.cz/ – kde je na hlavní straně odkaz **Žákovská knížka** pro vstup do systému Bakaláři

popř. na adrese <u>https://zscapkova.bakalari.cz</u>. -Vstup je možný kdekoli z internetu . Do systému můžete vstoupit i z mobilních zařízení. *Zde doporučujeme stahnout aplikace pro jednodušší přístup k systému Bakaláři na mobilních zařízeních - zdarma na <u>Google Play</u> nebo v App storu.* 

### Přihlašovací údaje :

| -                                                                               | PŘÍSTUP DO ŽK PRO RODIČE                                  |
|---------------------------------------------------------------------------------|-----------------------------------------------------------|
| Přihlášení                                                                      |                                                           |
| Odhlášení proběhlo úspěšně. Můžete se<br>přihlásit znovu.<br>Přihlašovací jméno | <u>Přihlašovací jméno:</u> "jmeno+přijmení"<br>diakritiky |
| Heslo                                                                           | Příklad: Jiří Řeřicha jiri.rericha                        |
| Pīhlásit<br>Zūstat pīblášen(a)                                                  | Heslo:A123456 nebo                                        |
| Zapomenuté heslo                                                                | ΔΔΔ123456 (starší z minulého re                           |

### pro první přihlášení do systému jsou pro všechny žáky údaje jednotné:

## DŮLEŽITÉ!!!

- PROTOŽE PŘEDÁVÁNÍ DŮLEŽITÝCH INFORMACÍ SE BUDE DÍT PŘEDEVŠÍM ELEKTRONICKY, JE TŘEBA, ABY PŘÍSTUPOVÉ HESLO SLOUŽILO VÝHRADNĚ PRO ZÁKONNÉ ZÁSTUPCE.
- DŮRAZNĚ UPOZORŇUJEME, ŽE JE NUTNÉ HESLO IHNED ZMĚNIT. PO UKONČENÍ SE NEZAPOMEŇTE ODHLÁSIT!

# PŘÍSTUP DO ŽK PRO ŽÁKY

ŽÁCI MAJÍ DO APLIKACE VLASTNÍ PŘÍSTUP. "jméno+příjmení+Z" bez diakritiky – přístup žáků je omezený

Příklad: Jiří Řeřicha ...... jiri.rerichaZ

Prvotní heslo je stejné jako u rodičů tj. A123456

#### Vážení rodiče, prosíme, nepoužívejte přihlášení dětí, ani naopak. Vaše práva v elektronické žákovské knížce jsou mnohem větší a ve Vašem nastavení navíc dostáváte zprávy určené pouze rodičům.

Pokud se Vám první přihlášení nedaří, kontaktujte školu prostřednictvím třídních učitelů. Děkujeme a věříme, že elektronická žákovská knížka přispěje k ještě lepší vzájemné komunikaci mezi školou a rodinou.

#### V systému e- žákovská knížka budeme využívat následující záložky:

#### Klasifikace

Průběžná klasifikace (přehled prospěchu Vašeho dítěte)

**Pololetní klasifikace** (přehled prospěchu Vašeho dítěte za jedn. pololetí docházky) **Výchovná opatření** (aktuální výchovná opatření i souhrnný přehled za celý průběh školní docházky)

#### Výuka:

Rozvrh - Tabulka rozvrhu

Přehled předmětů (předměty a jejich vyučující)

#### Komens

(systém pro oficiální komunikaci mezi školou a rodiči, nahrazuje "Jiná sdělení" a "Omluvný list" z papírové žákovské knížky)

*Poslat zprávu* (z nabídky lze vybrat druh zprávy a případně požadovat potvrzení jejího přečtení)

#### Obecná zpráva

Slouží k odesílání informací třídnímu učiteli (např. počátek nepřítomnosti ve škole).

#### Omluvení absence

Nepřítomnost žáka ve škole je třeba omlouvat vždy písemně prostřednictvím elektronické žákovské knížky. Nejpozději do tří dnů po skončení absence zapíše zákonný zástupce do elektronické žákovské omluvenku třídnímu učiteli s uvedením doby trvání a důvodu absence.

#### Přijaté zprávy

Slouží k zobrazení přehledu přijatých zpráv od všech učitelů, ředitelství - i zde může odesílatel požadovat potvrzení přečtení zprávy kliknutím na ikonu zobrazit zprávu a potvrdit, což nahrazuje Váš podpis v papírové žákovské knížce.

Odeslané zprávy

(přehled Vašich odeslaných zpráv)

#### Nástěnka

(zprávy pro celou třídu)

#### Nástroje

<u>Přehled přihlášení</u> – kdy, kdo a kde se k tomuto účtu přihlásil

Změna hesla – zde si změníte původní heslo A123456 na jiné

<u>Nastavení</u> – některá doplňující nastavení

### O aplikaci

Cookies – dle uvážení - doporučuji povolit